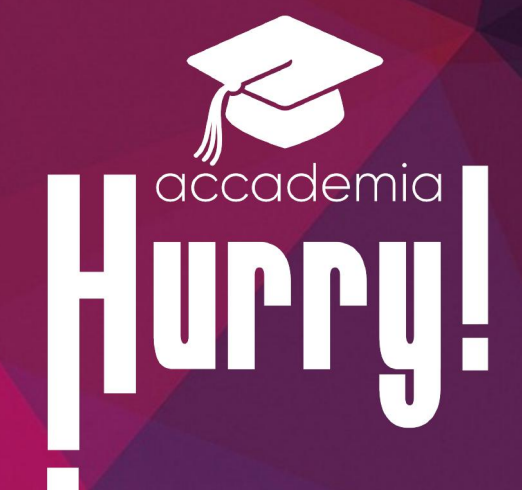

# LE MIE PRATICHE

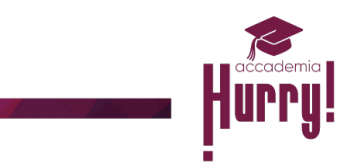

## Indice

| 1 RICHIESTA PREVENTIVO:  | 4  |
|--------------------------|----|
| 2 PROPOSTA INVIATA:      | 5  |
| 3 RICHIESTA DOCUMENTALE: | 6  |
| 4 VERIFICA DOCUMENTALE:  | 7  |
| 5 SCORING:               | 8  |
| 6 PRATICA ESITATA:       | 9  |
| 7 DEFINIZIONE ORDINE:    | 10 |
| 8 CONTRATTO:             | 11 |

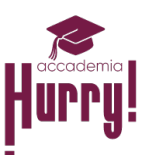

Dalla sezione Le mie pratiche è possibile visionare in quale fase della trattativa si trovi la pratica caricata.

| AREA COMMERCIALE         LE MIE PRATICHE         Cerca nome o cognome       Opportunità da mostrare •         # Nome       Odice Fiscale         Partita I.V.A.       Telefono         Email       Fase Opportunità         Data creazione       Data ultima modifica | UPPY Digital Franchising Noleggio a lungo termine le mie pratiche area formazione area comunicazione                                                                                                    |                                     |
|----------------------------------------------------------------------------------------------------|----------------------------------------------------------------------------------------------------|-------------------------------------|
| Cerca nome o cognome       Opportunità da mostrare v       Ordina per       v         # Nome       Cognome       Codice Fiscale       Partita I.V.A.       Telefono       Email       Fase Opportunità       Data creazione       Data ultima modifica                | area commerciale<br>LE MIE PRATICHE                                                                                                    |                                     |
| Hurry Italia S.r.L - sede legale in Via Canada, 4 - 00196 Roma, CF/Partita IVA 12552361003, iscritta al REA di Roma n. 1382839 © The Hurry 2024 PRIVACY CALL CENTER                                                                                                   | Cerca nome o cognome       Opportunità da mostrare       Image: Composition of the state of the state of the sta | Ordina per                          |
|                                                                                                    | Hurry Italia S.r.l sede legale in Via Canada, 4 - 00196 Roma, CF/Partita IVA 12552361003, iscritta al REA di Roma n.1382839 © The Hurry 2024                                                                                                    | PRIVACY COOKIES PRIVACY CALL CENTER |
|                                                                                                    |                                                                                                    |                                     |

è possibile filtrare per Nome e Cognome del cliente a nome del quale si è aperta la pratica, oppure

Ordinare per:

- Data creazione;
- Data ultima modifica;
- Data chiusura pratica.

Di seguito l'elenco completo delle Fasi in cui si può trovare la pratica :

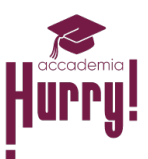

#### **1 RICHIESTA PREVENTIVO:**

La pratica si troverà in questa fase nel momento in cui viene creata una nuova pratica senza aver trovato l'offerta conforme sul sito ma richiedendo un preventivo personalizzato.

Riceverai un'email che ti confermerà che la richiesta è stata presa in carico dal nostro Back Office.

| lurry!c         | Dig  | ital Fr   | anchisi |                     | INGO TERMINE   | LE MIE PRATIC | HE AREA FORMAZ   | IONE AREA COMUNICA   | ZIONE |             |               | CIAO |  |
|-----------------|------|-----------|---------|---------------------|----------------|---------------|------------------|----------------------|-------|-------------|---------------|------|--|
|                 |      |           |         |                     |                | AREA COMME    | RCIALE           |                      |       |             |               |      |  |
| LE MIE PRATICHE |      |           |         |                     |                |               |                  |                      |       |             |               |      |  |
|                 |      |           |         |                     |                |               |                  |                      |       |             |               |      |  |
|                 | Cerc | ca nome o | cognome | Opportunità da most | rare 🗸         |               |                  |                      |       | Ordina per  | ~             |      |  |
|                 | #    | Nome      | Cognome | Codice Fiscale      | Partita I.V.A. | Telefono      | Email            | Fase Opportunità     | Data  | creazione   | Data ultima n |      |  |
|                 | 1    | Cliente   | Prova   | PRVCLN78C07H501E    |                | 329000000     | cliente@prova.it | Richiesta preventivo | 17/01 | /2024 11:34 |               |      |  |
|                 | 4    |           |         |                     |                |               |                  |                      |       |             | ×             |      |  |
|                 |      |           |         |                     |                | 1             |                  |                      |       |             |               |      |  |
|                 |      |           |         |                     |                |               |                  |                      |       |             |               |      |  |

Cliccando sulla riga della pratica è possibile visionare tutto il dettaglio e caricare i documenti:

| UPPy Digital Franchising | NOLEGGIO A LUNGO TERMINE LE MIE PRATICHE AREA FORMAZIONE AREA COMUNICAZIONE |  |
|--------------------------|-----------------------------------------------------------------------------|--|
|                          | AREA COMMERCIALE                                                            |  |

#### LE MIE PRATICHE

| Cerca nome o cognome Opportunità da mostrare 🗸 |                                               |                                          |                             |                   |                 |                                            |                                   |         | Ordina per  | *             |
|------------------------------------------------|-----------------------------------------------|------------------------------------------|-----------------------------|-------------------|-----------------|--------------------------------------------|-----------------------------------|---------|-------------|---------------|
| #                                              | Nome                                          | Cognome                                  | Codice Fiscale              | Partita I.V.A.    | Telefono        | Email                                      | Fase Opportunità                  | Data    | creazione   | Data ultima r |
| 1                                              | Cliente                                       | Prova                                    | PRVCLN78C07H501E            |                   | 329000000       | cliente@prova.it                           | Richiesta preventivo              | 17/01   | /2024 11:34 |               |
| <b>Cre</b><br>17/                              | ata il:<br>01/2024 1                          | 1:34                                     |                             |                   |                 | Modificata il:                             |                                   |         |             |               |
| No<br>Clie                                     | <b>me comple</b><br>ente Prova                | to:                                      |                             |                   |                 | Telefono:<br>329000000                     |                                   |         |             |               |
| Em<br>clie                                     | <b>ail:</b><br>nte@prova                      | ı.it                                     |                             |                   |                 | Codice fiscale:<br>PRVCLN78C07             | H501E                             |         |             |               |
| Par                                            | tita IVA:                                     |                                          |                             |                   |                 | <mark>Fase:</mark><br>Richiesta preve      | ntivo                             |         |             |               |
| No<br>Infe                                     | te:<br>ormazioni d                            | offerta valoriz                          | zata: /n Con iva: false Ant | ticipo: 4500 /n D | urata: 30000 /n | Percorrenza: 36 /n                         | Note utente digital:              |         |             |               |
| CI.J<br>MC<br>tes<br>ULT                       | odf<br>IDULA SEP<br>sera sanita<br>TIME 2 BUS | A.pdf<br>iria fronte retr<br>TE PAGA.pdf | o.pdf                       |                   |                 | INFORMATIVA<br>patente fronte r<br>CUD.pdf | PRIVACY PERSONE FISI<br>retro.pdf | ICHE.pd | f           |               |
| Ca                                             | arica docum                                   | ento                                     |                             |                   |                 |                                            |                                   |         |             | Þ             |

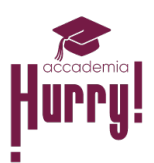

#### 2 PROPOSTA INVIATA:

La pratica si troverà in questa fase quando ti sarà inviato via email il preventivo personalizzato richiesto.

|            |                                                                                                    |                                                                                                    |                                                                                                    |                                        | AREA COMME                                    | RCIALE                                                                                                    |                                                                                                    |                                                |                          |
|------------|----------------------------------------------------------------------------------------------------|----------------------------------------------------------------------------------------------------|----------------------------------------------------------------------------------------------------|----------------------------------------|-----------------------------------------------|----------------------------------------------------------------------------------------------------|----------------------------------------------------------------------------------------------------|------------------------------------------------|--------------------------|
|            |                                                                                                    |                                                                                                    |                                                                                                    | LE N                                   | AIE PR                                        | ATICHE                                                                                                    |                                                                                                    |                                                |                          |
|            |                                                                                                    |                                                                                                    |                                                                                                    |                                        |                                               |                                                                                                    |                                                                                                    |                                                |                          |
| Cerca      | nome o                                                                                                    | cognome                                                                                                    | Opportunità da mos                                                                                                   | strare 🗸                               |                                               |                                                                                                    |                                                                                                    | Ordi                                           | ina per 🔹                |
| # 1        | Nome                                                                                                    | Cognome                                                                                                    | Codice Fiscale                                                                                                    | Partita I.V.A.                         | Telefono                                      | Email                                                                                                    | Fase Opportunita                                                                                      | a Data creazione                               | e Data ultima mo         |
| 1 (        | Cliente                                                                                                    | Prova                                                                                                    | PRVCLN78C07H501E                                                                                                    |                                        | 329000000                                     | cliente@prova.it                                                                                                    | Proposta inviata                                                                                      | 17/01/2024 11                                  | :34                      |
|            |                                                                                                    |                                                                                                    |                                                                                                    |                                        | -                                             |                                                                                                    |                                                                                                    |                                                |                          |
|            |                                                                                                    |                                                                                                    |                                                                                                    |                                        | 1                                             |                                                                                                    |                                                                                                    |                                                |                          |
| o sulla    | a riga                                                                                                    | i della p                                                                                                    | ratica è possib                                                                                                    | oile visiona                           | are tutto                                     | il dettaglic                                                                                                    | e caricare                                                                                            | i document                                     | ti:                      |
| <u>.</u> . |                                                                                                    |                                                                                                    | -                                                                                                    |                                        |                                               | -                                                                                                    |                                                                                                    |                                                |                          |
| Digi       | ital Fr                                                                                                    | anchisi                                                                                                    | NOLEGGIO A LUN                                                                                                    | IGO TERMINE LE I                       | MIE PRATICHE                                  | AREA FORMAZIONE                                                                                                    | AREA COMUNICAZIO                                                                                      | DNE                                            |                          |
| _          |                                                                                                    |                                                                                                    |                                                                                                    |                                        |                                               |                                                                                                    |                                                                                                    |                                                |                          |
|            |                                                                                                    |                                                                                                    |                                                                                                    |                                        | AREA COMMI                                    | ERCIALE                                                                                                    |                                                                                                    |                                                |                          |
|            |                                                                                                    |                                                                                                    |                                                                                                    | LE                                     | area commi<br>MIE PR                          | erciale<br>RATICHE                                                                                                    |                                                                                                    |                                                |                          |
|            |                                                                                                    |                                                                                                    |                                                                                                    | LE                                     | area commi<br>MIE PR                          | erciale<br>RATICHE                                                                                                    |                                                                                                    |                                                |                          |
|            | Cerca no                                                                                                    | ome o cognor                                                                                                    | ne Opportunità da m                                                                                                  | LE ]<br>nostrare ~                     | area commi                                    | erciale                                                                                                    |                                                                                                    | Ordina                                         | per 🗸                    |
|            | Cerca no<br># No                                                                                                    | ome o cognor<br>me Cogno                                                                                                    | ne Opportunità da m<br>me Codice Fiscale                                                                             | LE ]<br>nostrare ~<br>Partita I.V.A.   | AREA COMMI<br>MIE PR                          | ERCIALE                                                                                                    | Fase Opportunità                                                                                      | Ordina p<br>Data creazione                     | per v<br>Data ultima moc |
|            | Cerca no<br># No<br>1 Cliv                                                                                                    | ome o cognor<br>me Cogno<br>ente Prova                                                                                                    | ne Opportunità da m<br>me Codice Fiscale<br>PRVCLN78C07H501                                                          | LE ]<br>nostrare V<br>Partita I.V.A.   | AREA COMMI<br>MIE PR<br>Telefono<br>329000000 | ERCIALE<br>Email<br>cliente@prova.it                                                                                                    | Fase Opportunità<br>Proposta inviata                                                                  | Ordina ;<br>Data creazione<br>17/01/2024 11:34 | per v<br>Data ultima moc |
|            | Cerca no<br># No<br>1 Clin<br>Creata i<br>17/01/2                                                                                                    | ome o cognor<br>me Cogno<br>ente Prova<br>I:<br>1024 11:34                                                                                                    | ne Opportunità da m<br>me Codice Fiscale<br>PRVCLN78C07H501                                                          | LE ]<br>nostrare v<br>Partita I.V.A.   | AREA COMMI<br>MIE PR<br>Telefono<br>329000000 | Email<br>Cliente@prova.it<br>Modificata il:                                                                                                    | Fase Opportunità<br>Proposta inviata                                                                  | Ordina (<br>Data creazione<br>17/01/2024 11:34 | per v<br>Data ultima mor |
|            | Cerca no<br># No<br>1 Clii<br>Creata i<br>17/01/2<br>Nome c<br>Cliente                                                                                                    | ome o cognor<br>me Cogno<br>ente Prova<br>I:<br>1024 11:34<br>ompleto:<br>Prova                                                                                        | ne Opportunità da m<br>me Codice Fiscale<br>PRVCLN78C07H501                                                          | LE ]<br>nostrare V<br>Partita I.V.A.   | AREA COMMI<br>MIE PR<br>Telefono<br>329000000 | ERCIALE<br>EMATICHE<br>Email<br>cliente@prova.it<br>Modificata il:<br><br>Telefono:<br>329000000                                                                                                    | Fase Opportunità<br>Proposta inviata                                                                  | Ordina p<br>Data creazione<br>17/01/2024 11:34 | per v<br>Data ultima moc |
|            | Cerca no<br><b>#</b> No<br><b>1</b> Cli-<br><b>Creata i</b><br>17/01/2<br>Nome c<br>Cliente l<br>Email:<br>cliente(s)                                                      | me o cognor<br>me Cogno<br>ente Prova<br>l:<br>.02411:34<br>ompleto:<br>Prova                                                                                          | ne Opportunità da m<br>me Codice Fiscale<br>PRVCLN78C07H501                                                          | LE ]<br>nostrare V<br>Partita I.V.A.   | AREA COMMI<br>MIE PR<br>Telefono<br>329000000 | Email<br>Cliente@prova.it<br>Modificata il:<br><br>Telefono:<br>32900000<br>Codice fiscale:<br>PRVCLN78C07H                                                                                              | Fase Opportunità<br>Proposta inviata<br>501E                                                          | Ordina p<br>Data creazione<br>17/01/2024 11:34 | per v<br>Data ultima mov |
|            | Cerca no<br># No<br>1 Cliente<br>Creata in<br>17/01/2<br>Nome c<br>Cliente (c<br>Email:<br>cliente(c)<br>Partita l                                                         | me o cognor<br>me Cogno<br>ente Prova<br>I:<br>1224 11:34<br>ompleto:<br>Prova<br>\$prova.it<br>VA:                                                                    | ne Opportunità da m<br>me Codice Fiscale<br>PRVCLN78C07H501                                                          | LE ]<br>nostrare V<br>Partita I.V.A.   | AREA COMMI<br>MIE PR<br>Telefono<br>329000000 | ERCIALE<br>EMATICHE<br>Email<br>cliente@prova.it<br>Modificata il:<br><br>Telefono:<br>329000000<br>Codice fiscale:<br>PRVCLN78C07H<br>Fase:<br>Procenta junite                                          | Fase Opportunità Proposta inviata 501E                                                                | Ordina ;<br>Data creazione<br>17/01/2024 11:34 | per v<br>Data ultima moc |
|            | Cerca no<br># No<br>1 Cliente C<br>Creata i<br>17/01/2<br>Nome c<br>Cliente C<br>Email:<br>cliente@<br>Partita C<br><br>Note:                                              | me o cognor<br>me Cogno<br>ente Prova<br>l:<br>2024 11:34<br>ompleto:<br>Prova<br>pprova.it<br>VVA:                                                                    | ne Opportunità da m<br>me Codice Fiscale<br>PRVCLN78C07H501                                                          | LE ]<br>nostrare V<br>Partita I.V.A.   | AREA COMMI<br>MIE PR<br>Telefono<br>329000000 | ERCIALE<br>Email<br>cliente@prova.it<br>Modificata il:<br><br>Telefono:<br>32900000<br>Codice fiscale:<br>PRVCLN78C07H<br>Fase:<br>Proposta inviata                                                      | Fase Opportunità Proposta inviata 501E                                                                | Ordina p<br>Data creazione<br>17/01/2024 11:34 | per     Data ultima mos  |
|            | Cerca no       #     No       1     Cliant       17/01/2     Nome c       Cliante l     Email:       cliante@     Partita l        Note:       Informa     Cloaft          | me o cognor<br>me Cogno<br>ente Prova<br>l:<br>1224 11:34<br>ompleto:<br>Prova<br>Prova.it<br>VA:<br>zioni offerta va                                                  | ne Opportunità da m<br>me Codice Fiscale<br>PRVCLN78C07H501                                                          | LE ]<br>nostrare  Partita I.V.A.<br>IE | AREA COMMI<br>MIE PR<br>Telefono<br>329000000 | ERCIALE<br>EMATICHE<br>Email<br>cliente@prova.it<br>Modificata il:<br><br>Telefono:<br>32900000<br>Codice fiscale:<br>PRVCLN78C07H<br>Fase:<br>Proposta inviata<br>a Percorrenza: 36 /n<br>INFORMATIVA P | Fase Opportunità<br>Proposta inviata<br>501E<br>Note utente digital:<br>RIVACY PERSONE FIS            | Ordina ;<br>Data creazione<br>17/01/2024 11:34 | per v<br>Data ultima moc |
|            | Cerca no<br># No<br>1 Cliente<br>Creata i<br>17/01/2<br>Nome c<br>Cliente l<br>Email:<br>cliente(<br>Partita l<br><br>Note:<br>Informa<br>Cl.pdf<br>MODUL                  | me o cognor<br>me Cogno<br>ente Prova<br>l:<br>1024 11:34<br>ompleto:<br>Prova<br>pprova.it<br>VA:<br>zioni offerta v.<br>A SEPA.pdf                                   | ne Opportunità da m<br>me Codice Fiscale<br>PRVCLN78C07H501<br>alorizzata: /n Con iva: false                         | LE ]<br>Partita I.V.A.<br>IE           | AREA COMMI<br>MIE PR<br>Telefono<br>329000000 | ERCIALE EMATICHE Email cliente@prova.it Modificata il: Telefono: 32900000 Codice fiscale: PRVCLN78C07H Fase: Proposta inviata n Percorrenza: 36 /n INFORMATIVA P patente fronte re CILD acf              | Fase Opportunità<br>Proposta inviata<br>501E<br>Note utente digital:<br>RIVACY PERSONE FIS<br>tro.pdf | Ordina p<br>Data creazione<br>17/01/2024 11:34 | per v<br>Data ultima moo |
|            | Cerca no<br># No<br>1 Cliente l<br>Creata i<br>17/01/2<br>Nome c<br>Cliente c<br>Email:<br>Cliente c<br>Email:<br>Note:<br>Informa<br>Cl.pdf<br>MODUL<br>tessera<br>ULTIME | me o cognor<br>me Cogno<br>ente Prova<br>l:<br>:02411:34<br>ompleto:<br>Prova<br>\$prova.it<br>VA:<br>zioni offerta v<br>A SEPA.pdf<br>sanitaria front<br>2 BUSTE PAG. | ne Opportunità da m<br>me Codice Fiscale<br>PRVCLN78C07H501<br>alorizzata: /n Con iva: false<br>e retro.pdf<br>A.pdf | LE ]<br>Partita I.V.A.<br>IE ····      | AREA COMMI<br>MIE PR<br>Telefono<br>329000000 | ERCIALE<br>Email<br>cliente@prova.it<br>Modificata il:<br><br>Telefono:<br>32900000<br>Codice fiscale:<br>PRVCLN78007HH<br>Fase:<br>Proposta inviata<br>Proposta inviata                                 | Fase Opportunità<br>Proposta inviata<br>501E<br>Note utente digital:<br>RIVACY PERSONE FIS<br>tro.pdf | Ordina p<br>Data creazione<br>17/01/2024 11:34 | per  Data ultima mox     |

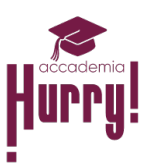

### **3 RICHIESTA DOCUMENTALE:**

Se il cliente è interessato al preventivo è il momento di proseguire nella trattativa e di richiedere tutta la documentazione reddituale per poter mandare avanti la pratica.

| Hurry! | Dig | ital Fr   | anchisi |                    | UNGO TERMINE   | LE MIE PRATIC | CHE AREA FORMAZ  | ZIONE AREA COMUNICAZI | ONE              |            |  |
|--------|-----|-----------|---------|--------------------|----------------|---------------|------------------|-----------------------|------------------|------------|--|
|        |     |           |         |                    |                | AREA COMME    |                  |                       |                  |            |  |
|        |     |           |         |                    |                | MIE PR        | ATICHE           |                       |                  |            |  |
|        | Cer | ca nome o | cognome | Opportunità da mos | trare 🗸        |               |                  |                       | Ordina per       | ~          |  |
|        | #   | Nome      | Cognome | Codice Fiscale     | Partita I.V.A. | Telefono      | Email            | Fase Opportunità      | Data creazione   | Data ultim |  |
|        | 1   | Cliente   | Prova   | PRVCLN78C07H501E   |                | 329000000     | cliente@prova.it | Richiesta documentale | 17/01/2024 11:34 |            |  |
|        | 4   |           |         |                    |                | 1             |                  |                       |                  | •          |  |
|        |     |           |         |                    |                | _             |                  |                       |                  |            |  |

Cliccando sulla riga della pratica è possibile visionare tutto il dettaglio e caricare i documenti:

|                                                  |                                               |                            | LE I               | MIE PR           | ATICHE                                   |                                        |                  |            |
|--------------------------------------------------|-----------------------------------------------|----------------------------|--------------------|------------------|------------------------------------------|----------------------------------------|------------------|------------|
| Cerca nome                                       | o cognome                                     |                            | Ordina per         | ~                |                                          |                                        |                  |            |
| # Nome                                           | Cognome                                       | Codice Fiscale             | Partita I.V.A.     | Telefono         | Email                                    | Fase Opportunità                       | Data creazione   | Data ultim |
| 1 Cliente                                        | Prova                                         | PRVCLN78C07H501E           |                    | 329000000        | cliente@prova.it                         | Richiesta documentale                  | 17/01/2024 11:34 |            |
| Creata il:<br>17/01/2024                         | 11:34                                         |                            |                    |                  | Modificata il:                           |                                        |                  |            |
| Nome comp<br>Cliente Prov                        | o <b>leto:</b><br>'a                          |                            |                    |                  | <b>Telefono:</b><br>329000000            |                                        |                  |            |
| Email:<br>cliente@pro                            | va.it                                         |                            |                    |                  | Codice fiscal<br>PRVCLN78C0              | <b>e:</b><br>)7H501E                   |                  |            |
| Partita IVA:                                     |                                               |                            |                    |                  | Fase:<br>Richiesta doc                   | umentale                               |                  |            |
| Note:<br>Informazion                             | i offerta valoriz                             | zzata: /n Con iva: false A | nticipo: 4500 /n D | \urata: 30000 /r | 1 Percorrenza: 36 /n                     | Note utente digital:                   |                  |            |
| CI.pdf<br>MODULA SE<br>tessera san<br>ULTIME 2 B | EPA.pdf<br>itaria fronte ret<br>JSTE PAGA.pdi | ro.pdf<br>f                |                    |                  | INFORMATIV,<br>patente fronte<br>CUD.pdf | A PRIVACY PERSONE FISIC<br>e retro.pdf | CHE.pdf          |            |
| Carica docu                                      | imento                                        |                            |                    |                  |                                          |                                        |                  |            |

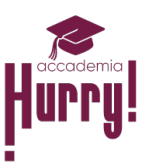

#### 4 VERIFICA DOCUMENTALE:

La pratica si troverà in questa fase nel momento in cui tutta la documentazione reddituale del cliente è stata caricata ed è in attesa della validazione da parte del Back Office. Riceverai un'email che ti confermerà che la richiesta è stata presa in carico dal nostro team.

| <b>Hurry!</b> di   | igita | al Frar   | nchising    | NOLEGGIO A LUNGO        | TERMINE LE P          | MIE PRATICHE         | AREA FORMAZIONE  | AREA COMUNICAZIONE   |      |               |             |  |
|--------------------|-------|-----------|-------------|-------------------------|-----------------------|----------------------|------------------|----------------------|------|---------------|-------------|--|
|                    |       |           |             |                         | LEI                   | area commi<br>MIE PR | ATICHE           |                      |      |               |             |  |
|                    | Ce    | erca nome | e o cognome | Opportunità da most     | trare 🗸               |                      |                  |                      |      | Ordina per    | ~           |  |
|                    | #     | Nome      | Cognome     | Codice Fiscale          | Partita I.V.A.        | Telefono             | Email            | Fase Opportunità     | Data | creazione     | Data ultima |  |
|                    | 1     | Cliente   | e Prova     | PRVCLN78C07H501E        |                       | 329000000            | cliente@prova.it | Verifica Documentale | 17/0 | 01/2024 11:34 |             |  |
| Cliccando su       | lla r | iga de    | ella prati  | ca è possibile          | visiona               | 1<br>re tutto        | <br>il dettaglic | e caricare i d       | loci | umenti:       |             |  |
| <b>Hurry!</b> Digi | tal I | Franch    | nising      | NOLEGGIO A LUNGO TERM   | INE <b>le mie p</b> f | RATICHE AREA         | FORMAZIONE ARE   | A COMUNICAZIONE      |      |               |             |  |
|                    |       |           |             |                         | ARE                   | A COMMERCIA          | LE               |                      |      |               |             |  |
|                    |       |           |             |                         | LE MI                 | E PRAT               | TICHE            |                      |      |               |             |  |
|                    | Corco | 000000000 | anome       | Inportunità da mostrara |                       |                      |                  |                      | Ord  | ing por       |             |  |

| Cer                    | ca nome o                                     | cognome                                    | Opportunità da mos         | trare 🛩           |                 |                                          |                                    |       | Ordina per    | ~           |
|------------------------|-----------------------------------------------|--------------------------------------------|----------------------------|-------------------|-----------------|------------------------------------------|------------------------------------|-------|---------------|-------------|
| #                      | Nome                                          | Cognome                                    | Codice Fiscale             | Partita I.V.A.    | Telefono        | Email                                    | Fase Opportunità                   | Data  | a creazione   | Data ultima |
| 1                      | Cliente                                       | Prova                                      | PRVCLN78C07H501E           |                   | 329000000       | cliente@prova.it                         | Verifica Documentale               | 17/0  | 01/2024 11:34 |             |
| <b>Cre</b><br>17/      | eata il:<br>/01/2024 1                        | 1:34                                       |                            |                   |                 | Modificata il:                           |                                    |       |               |             |
| No<br>Clie             | <b>me comple</b><br>ente Prova                | eto:                                       |                            |                   |                 | <b>Telefono:</b><br>329000000            |                                    |       |               |             |
| Em<br>clie             | <b>ail:</b><br>ente@prova                     | a.it                                       |                            |                   |                 | Codice fiscale<br>PRVCLN78C07            | :<br>7H501E                        |       |               |             |
| Pa                     | rtita IVA:                                    |                                            |                            |                   |                 | <b>Fase:</b><br>Verifica Docum           | nentale                            |       |               |             |
| No<br>Inf              | te:<br>ormazioni o                            | offerta valoriz                            | zata: /n Con iva: false An | ticipo: 4500 /n D | urata: 30000 /n | Percorrenza: 36 /n                       | Note utente digital:               |       |               |             |
| CI.<br>MC<br>tes<br>UL | odf<br>IDULA SEP<br>sera sanita<br>TIME 2 BUS | 'A.pdf<br>aria fronte reti<br>STE PAGA.pdf | ro.pdf                     |                   |                 | INFORMATIVA<br>patente fronte<br>CUD.pdf | PRIVACY PERSONE FISIO<br>retro.pdf | CHE.p | df            |             |
| Ca                     | arica docum                                   | nento                                      |                            |                   |                 |                                          |                                    | _     |               |             |
|                        |                                               |                                            |                            |                   | 1               |                                          |                                    |       |               |             |

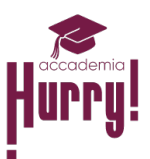

#### 5 **SCORING**:

La pratica si troverà in questa fase nel momento in cui la pratica viene caricata allo Scoring ed è in attesa dell'esito dal provider di noleggio.

| <b>Hurry!</b> d | igital Franchisir                                      |                              | O TERMINE LE     | MIE PRATICHE    | AREA FORMAZIONE      | AREA COMUNICAZI               | ONE              |                 |  |
|-----------------|--------------------------------------------------------|------------------------------|------------------|-----------------|----------------------|-------------------------------|------------------|-----------------|--|
|                 |                                                        |                              |                  | AREA COMM       | ERCIALE              |                               |                  |                 |  |
|                 |                                                        |                              | LE               | MIE PF          | RATICHE              |                               |                  |                 |  |
|                 |                                                        | Opportunità da ma            | atroro N         |                 |                      |                               | Ordina           |                 |  |
|                 | t Name Company                                         | Codice Ficcole               | Dertite LVA      | Telefene        | Funcil               | Face Opportunità              | Data areaziana   | per v           |  |
|                 | # Nome Cognom                                          |                              | Partita I.V.A.   | 220000000       | cinali               |                               | 17/01/2024 11/24 |                 |  |
|                 | <ul> <li>Cliente Prova</li> </ul>                      | PRVCEN/8C0/HSUTE             |                  | 329000000       | cliente@prova.it     | Sconng                        | 17/01/2024 11:34 | +               |  |
|                 |                                                        |                              |                  | 1               |                      |                               |                  |                 |  |
| Cliccando si    | ulla riga della pr                                     | atica è nossih               | ile vision       | are tutto       | il dettagli          | io e caricar                  | e i docume       | nti·            |  |
|                 |                                                        |                              |                  |                 | Tuctugi              |                               | erdocume         |                 |  |
| Hurry!Dig       | jital Franchising                                      | NOLEGGIO A LUNGO             | TERMINE LEM      | IIE PRATICHE    | AREA FORMAZIONE      | AREA COMUNICAZIO              | DNE              |                 |  |
|                 |                                                        |                              |                  | AREA COMME      | RCIALE               |                               |                  |                 |  |
|                 |                                                        |                              | LE N             | MIE PR          | ATICHE               |                               |                  |                 |  |
|                 |                                                        |                              |                  |                 |                      |                               |                  |                 |  |
|                 | Cerca nome o cognome                                   | Opportunità da most          | rare 🗸           |                 |                      |                               | Ordina           | per 🗸           |  |
|                 | # Nome Cognome                                         | Codice Fiscale               | Partita I.V.A.   | Telefono        | Email                | Fase Opportunità              | Data creazione   | Data ultima moo |  |
|                 | 1 Cliente Prova                                        | PRVCLN78C07H501E             |                  | 329000000       | cliente@prova.it     | Scoring                       | 17/01/2024 11:34 |                 |  |
|                 | Creata il:                                             |                              |                  |                 | Modificata il:       |                               |                  |                 |  |
|                 | Nome completo:                                         |                              |                  |                 | Telefono:            |                               |                  |                 |  |
|                 | Email:                                                 |                              |                  |                 | Codice fiscale:      |                               |                  |                 |  |
|                 | cliente@prova.it<br>Partita IVA:                       |                              |                  |                 | PRVCLN78C07H         | 501E                          |                  |                 |  |
|                 | ····<br>Note:                                          |                              |                  |                 | Scoring              |                               |                  |                 |  |
|                 | Informazioni offerta valori                            | zzata: /n Con iva: false Ant | icipo: 4500 /n D | urata: 30000 /n | Percorrenza: 36 /n I | Note utente digital:          |                  |                 |  |
|                 | MODULA SEPA.pdf                                        |                              |                  |                 | patente fronte re    | RIVACY PERSONE FIS<br>tro.pdf | ICHE.pdf         |                 |  |
|                 | tessera sanitaria fronte ret<br>ULTIME 2 BUSTE PAGA.pd | tro.pdf<br>f                 |                  |                 | CUD.pdf              |                               |                  |                 |  |
|                 |                                                        |                              |                  |                 |                      |                               |                  |                 |  |
|                 | Carica documento                                       |                              |                  |                 |                      |                               |                  |                 |  |
|                 | Carica documento                                       |                              |                  |                 |                      |                               |                  | ,               |  |

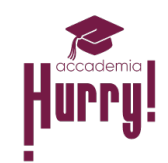

#### 6 **PRATICA ESITATA**:

La pratica si troverà in questa fase una volta ricevuto l'esito dello scoring. Il nostro team ti contatterà per comunicarti l'esito.

| <b>Hurry!</b> Digi | tal   | Franc   | hising  | NOLEGGIO A LUNGO    | TERMINE LEM    | MIE PRATICHE | AREA FORMAZIONE  | AREA COMUNICAZIO | ONE     |            |                 |  |
|--------------------|-------|---------|---------|---------------------|----------------|--------------|------------------|------------------|---------|------------|-----------------|--|
|                    |       |         |         |                     |                | AREA COMME   | ERCIALE          |                  |         |            |                 |  |
|                    |       |         |         |                     | LE I           | MIE PR       | ATICHE           |                  |         |            |                 |  |
|                    |       |         |         |                     |                |              |                  |                  |         |            |                 |  |
|                    | Cerca | nome o  | cognome | Opportunità da most | rare 🗸         |              |                  |                  |         | Ordina p   | er 🗸            |  |
|                    | #     | Nome    | Cognome | Codice Fiscale      | Partita I.V.A. | Telefono     | Email            | Fase Opportunità | Data cr | eazione    | Data ultima mor |  |
|                    | 1     | Cliente | Prova   | PRVCLN78C07H501E    |                | 329000000    | cliente@prova.it | Pratica esitata  | 17/01/: | 2024 11:34 |                 |  |
|                    | 4     |         |         |                     |                |              |                  |                  |         |            | •               |  |
|                    |       |         |         |                     |                | 1            |                  |                  |         |            |                 |  |

Cliccando sulla riga della pratica è possibile visionare tutto il dettaglio e caricare ulteriori documenti (ad esempio la contabile del bonifico dell'anticipo e/o di depositi cauzionali) cliccando su "Carica documento".

|                                                             |                                     |                            | LE I              | MIE PR          | ATICHE                                        |                      |                  |                 |
|-------------------------------------------------------------|-------------------------------------|----------------------------|-------------------|-----------------|-----------------------------------------------|----------------------|------------------|-----------------|
| Cerca nome o c                                              | cognome                             | Opportunità da mos         | trare 🗸           |                 |                                               |                      | Ordina           | per 🗸           |
| # Nome                                                      | Cognome                             | Codice Fiscale             | Partita I.V.A.    | Telefono        | Email                                         | Fase Opportunità     | Data creazione   | Data ultima moo |
| 1 Cliente                                                   | Prova                               | PRVCLN78C07H501E           |                   | 329000000       | cliente@prova.it                              | Pratica esitata      | 17/01/2024 11:34 |                 |
| Creata il:<br>17/01/2024 11:                                | :34                                 |                            |                   |                 | Modificata il:                                |                      |                  |                 |
| Nome complete<br>Cliente Prova                              | <b>D</b> :                          |                            |                   |                 | <b>Telefono:</b> 329000000                    |                      |                  |                 |
| Email:<br>cliente@prova.i                                   | t                                   |                            |                   |                 | Codice fiscale:<br>PRVCLN78C07H               | 1501E                |                  |                 |
| Partita IVA:                                                |                                     |                            |                   |                 | <b>Fase:</b><br>Pratica esitata               |                      |                  |                 |
| <b>Note:</b><br>Informazioni of                             | ferta valoriz                       | zata: /n Con iva: false An | ticipo: 4500 /n D | urata: 30000 /r | n Percorrenza: 36 /n                          | Note utente digital: |                  |                 |
| CI.pdf<br>MODULA SEPA.<br>tessera sanitari<br>ULTIME 2 BUST | .pdf<br>a fronte retr<br>E PAGA.pdf | ro.pdf                     |                   |                 | INFORMATIVA F<br>patente fronte re<br>CUD.pdf | RIVACY PERSONE FI    | SICHE.pdf        |                 |

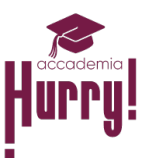

20

#### 7 **DEFINIZIONE ORDINE**:

Il percorso si è quasi concluso. La pratica è stata esitata e manca solo qualche piccolo passaggio al completamento dell'ordine. Potrebbero esserti richiesti dal Back Office dei documenti aggiuntivi, o il bonifico in caso di depositi e/o di anticipo per perfezionare e confermare l'ordine.

GGIO A LUNGO TERMINE LE MIE PRATICHE AREA FORMAZIONE AREA COMU

|          | Diaital | Erond  | hicin |
|----------|---------|--------|-------|
| l an l a | Digital | Franci | nisin |

|                      |                    |                | AREA COMME | RCIALE           |                    |                  |                |
|----------------------|--------------------|----------------|------------|------------------|--------------------|------------------|----------------|
|                      |                    | LE N           | MIE PR     | ATICHE           |                    |                  |                |
|                      |                    |                |            |                  |                    |                  |                |
| Cerca nome o cognome | Opportunità da mos | trare 🗸        |            |                  |                    | Ordina p         | er 🗸           |
| # Nome Cognome       | Codice Fiscale     | Partita I.V.A. | Telefono   | Email            | Fase Opportunità   | Data creazione   | Data ultima mo |
| 1 Cliente Prova      | PRVCLN78C07H501E   |                | 329000000  | cliente@prova.it | Definizione ordine | 17/01/2024 11:34 |                |
|                      |                    |                |            |                  |                    |                  |                |

Cliccando sulla riga della pratica è possibile visionare tutto il dettaglio e caricare ulteriori documenti (ad esempio la contabile del bonifico dell'anticipo e/o di depositi cauzionali) cliccando su "Carica documento".

| Hurry!c | Digital Franchising | NOLEGGIO A LUNGO TERMINE | LE MIE PRATICHE | AREA FORMAZIONE | AREA COMUNICAZIONE |  | Q |  |
|---------|---------------------|--------------------------|-----------------|-----------------|--------------------|--|---|--|
|---------|---------------------|--------------------------|-----------------|-----------------|--------------------|--|---|--|

# AREA COMMERCIALE

| Cere                     | ca nome o                                    | cognome                                  | Opportunità da mos          | trare 🗸           |                 |                                               |                                |           | Ordina pe  | er 🗸           |
|--------------------------|----------------------------------------------|------------------------------------------|-----------------------------|-------------------|-----------------|-----------------------------------------------|--------------------------------|-----------|------------|----------------|
| #                        | Nome                                         | Cognome                                  | Codice Fiscale              | Partita I.V.A.    | Telefono        | Email                                         | Fase Opportunità               | Data cr   | eazione    | Data ultima mo |
| 1                        | Cliente                                      | Prova                                    | PRVCLN78C07H501E            |                   | 329000000       | cliente@prova.it                              | Definizione ordine             | 17/01/    | 2024 11:34 |                |
| <b>Cre</b><br>17/        | ata il:<br>01/2024 1                         | 1:34                                     |                             |                   |                 | Modificata il:                                |                                |           |            |                |
| No<br>Clie               | <b>me comple</b><br>ente Prova               | eto:                                     |                             |                   |                 | <b>Telefono:</b><br>329000000                 |                                |           |            |                |
| Em<br>clie               | ail:<br>:nte@prova                           | a.it                                     |                             |                   |                 | Codice fiscale:<br>PRVCLN78C07H               | 1501E                          |           |            |                |
| Pa                       | tita IVA:                                    |                                          |                             |                   |                 | <b>Fase:</b><br>Definizione ordir             | ne                             |           |            |                |
| No<br>Infe               | te:<br>ormazioni (                           | offerta valoriz                          | zzata: /n Con iva: false An | ticipo: 4500 /n D | urata: 30000 /n | Percorrenza: 36 /n                            | Note utente digital:           |           |            |                |
| CI.J<br>MC<br>tes<br>ULT | odf<br>DULA SEP<br>sera sanita<br>TIME 2 BUS | A.pdf<br>Iria fronte reti<br>TE PAGA.pdf | ro.pdf<br>f                 |                   |                 | INFORMATIVA F<br>patente fronte re<br>CUD.pdf | RIVACY PERSONE FIS<br>etro.pdf | SICHE.pdf |            |                |
| Ca                       | arica docum                                  | nento                                    |                             |                   |                 |                                               |                                |           |            | •              |

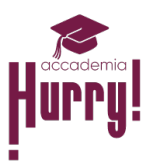

#### 8 CONTRATTO:

La tua pratica si troverà in questa fase una volta che l'ordine è stato perfezionato. Continuerai a trovare nella sezione "Le mie pratiche" anche le pratiche chiuse in Contratto.

|                |                           | LE MI             | IE PRATICHE               |                      |                |                |
|----------------|---------------------------|-------------------|---------------------------|----------------------|----------------|----------------|
|                |                           | LE MI             | IE PRATICHE               |                      |                |                |
|                |                           |                   |                           |                      |                |                |
| Cerca nome o c | cognome Opportunità da mo | strare 🖌          |                           |                      | Ordina per     | ~              |
| # Nome         | Cognome Codice Fiscale    | Partita I.V.A. Te | elefono Email             | Fase Opportunità Dat | a creazione Da | ata ultima moo |
| 1 Cliente      | Prova PRVCLN78C07H501E    | 32                | 29000000 cliente@prova.it | Contratto 17/        | 01/2024 11:34  | -              |